# Mobile Microphone App for iOS and Android

The Mobile Microphone App is a mobile application that allows clinicians to dictate using the M\*Modal Fluency Direct desktop application without the need for a physical microphone attached to the PC.

#### **Requirements**

- Fluency Direct 9.1 or higher
- iOS 9.0 or newer | Android 4.4 or newer
- Firewall access
- Canadian customers: audiorelayserver.cds.3mhis.ca; port 8077
- 44 kbps internet bandwidth for currently dictating users

### **Download the App**

There are two ways to find the Mobile Microphone App for downloading on your mobile device.

- Scan the QR codes to the left for iOS or Android.
- Manually search for "3M Microphone" in the App Store or Google Play.
- Download 3M Mobile Microphone (orange icon).

#### **QR CODES**

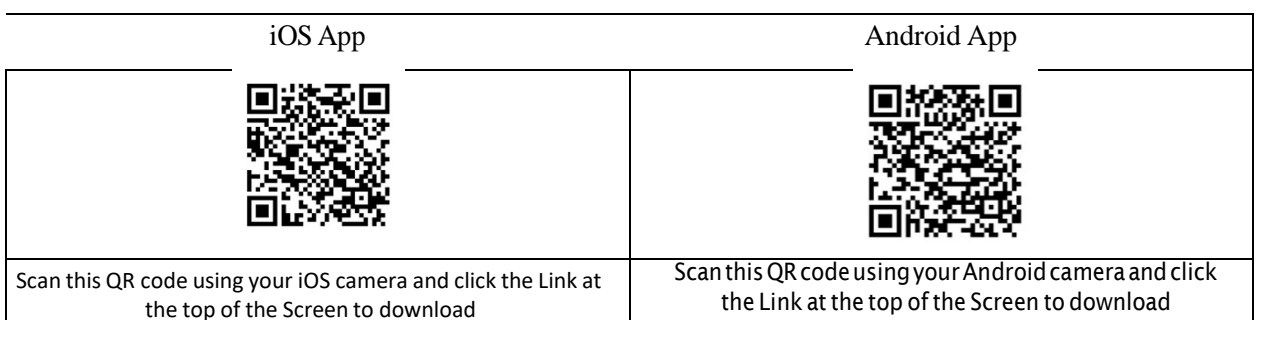

# **Linking the Device**

After you have installed and opened the 3M Mobile Microphone, you will see the Welcome screen. Click the Get Started link to begin. Sign into Fluency Direct on your desktop or laptop computer to connect the microphone.

From Fluency Direct,

- Select Microphone Setup from the Control Bar drop down menu.
- From the Microphone drop down menu select the "Link a mobile device..."
- Input the 6-digit code provided, into the Mobile Microphone App.
- Click the 'Calibrate' button to calibrate the new phone.

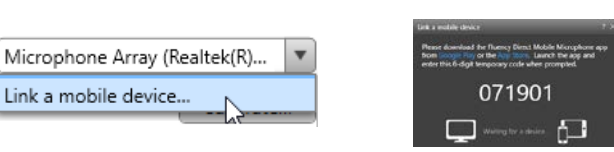

|   | Enter yo | our code<br>9 0 1 |          | I |   |                    |     | I | I |   |                   |     |
|---|----------|-------------------|----------|---|---|--------------------|-----|---|---|---|-------------------|-----|
| 1 | 2        | 3                 | 0        |   |   |                    | ń I |   |   |   | ~                 | ń D |
| 4 | 5        | 6                 | tione    |   | - | Linking to account |     |   |   | - | Linked to account |     |
|   | 8        | 9                 | 10       |   |   |                    |     |   | ' |   |                   |     |
|   | 0        |                   |          |   |   |                    |     |   |   |   |                   |     |
|   |          |                   | 10. Sec. |   |   |                    |     |   |   |   |                   |     |

Once the mobile mic is linked the first time with a Fluency Direct user, the user can dictate using Fluency Direct running on any physical or virtual workstation without a need for docking, Bluetooth, or physical connections.

# **Changing the Recording Mode**

By default, the Recording Mode is set to Toggle to Talk. To change this, go to the Fluency Direct Pill Bar and navigate to Device Button Mappings. Locate the phone icon and select the Record button to edit the mode. There are 3 options available:

Hold to Talk: where you to hold down the record button while talking.

**Toggle to Talk**: where you to press the record button to start recording and press it again to stop. **Combined:** This option supports both Toggle to Talk and Hold to Talk.

The microphone indicator will display in green when you are dictating. Your speaking volume will be displayed in the outer circle and will adjust according to how loud you are speaking.

| Edit the device button action                                               | ? X              |
|-----------------------------------------------------------------------------|------------------|
| You can only modify the recording behavior<br>Microphone app RECORD button. | of the 3M Mobile |
| Device button                                                               |                  |
| C RECORD                                                                    |                  |
| Action                                                                      |                  |
| - Standard (accepts both text and comman                                    | 51)              |
| Combined                                                                    | 7                |
| Hold to talk                                                                | 1.0              |
| Toggle to talk                                                              |                  |
| Combined                                                                    |                  |

# **Customizing the Buttons**

Linked to: cbecker2 Change

**F** 

CMD

It is also possible to customize the bottom row of buttons on the Mobile Mic app. Defaults from left to right: Undo That, Show Speech Box, Command Only Mode, and Next Field. Custom voice commands such as text snippets or navigation commands can be assigned to these buttons instead.

In Fluency Direct, go to Device Button Mappings. Select one of the M1 through M4 buttons next to the phone icon. These correspond to the buttons in the app from left to right. To change the action, select from Recording, Command, or Keystroke. Change the Command from the default to any built-in command or any custom command such as, "Insert Normal Exam" by beginning to type the command name in the white bar. Commands will begin to list below, then select the desired command. Alternatively, the action could be changed to a Keystroke. Assign the desired keypress to the app button by pressing the keystroke (such as F2 or Ctrl+S). It is helpful to change the button's icon image to match its action. There is a wide array of options in the drop down to choose from, then click Save.

Action typ

Recording

Command

Action

Command only

'Speech Box'

Manage device buttons

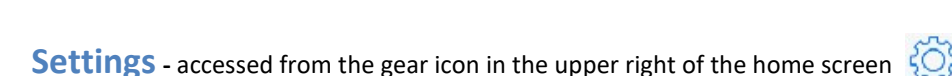

**Hold to Ear Mode** enables recording to start and stop by simply holding the phone up to your ear, as if you were taking a call. Recording stops when the phone is brought away from your ear.

Device

Buttor

M1

M2

**Background Mode** allows recording to continue while multitasking on your phone. When enabled, the user can navigate to other apps after the microphone is turned on to find information.

Show Toolbar Click to turn this option on and the toolbar will be displayed.

**Show Mic Modes Option (iPhone)** Click when you want your voice to be heard clearly while using Fluency Direct, you will be able to turn on Voice Isolation mode. Voice Isolation mode prioritizes your voice and blocks out the ambient noise.

**Set Noise Reduction (Android)** Click when you want to enhance audio quality by reducing noise around you with this option. Toggle on to enhance clarity and minimize background noise. This functionality is available with iOS 15+.

**Change Toolbar** Position You can also choose to display the toolbar on the top or bottom of the app by clicking this option and selecting Top or Bottom.

### Help

Support You can call or email M\*Modal Support directly from this screen.

**Event History** Stores recent connections, along with recent dictation events, and more connection details, such as the name of the network in use.

## **Linking Multiple Accounts**

Mobile Microphone can be linked to multiple Fluency Direct User IDs. To do this:

\* Click on the blue "Change" hyperlink next to your username at the bottom of the screen.

\* Next click, "Add" in the top right and then enter the code for the added account generated from the Microphone Setup screen.

The currently-connected username will be displayed with a checkmark. The app can only be connected to one user at a time. Clicking on the red unlink button allows you to unlink an

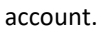

| Linked t | o: cbecker2 | Change   | f       |
|----------|-------------|----------|---------|
| <b>←</b> | Ţ           | <b>P</b> | ←<br>ct |
|          |             |          | 1.12    |

| fe         | ሔ 🕏 🛠 😂 😤 🕬 🖬 98% 🛢 11:00 AM |
|------------|------------------------------|
| ← Acco     | unt Add                      |
| cbecker2   | unlink                       |
| 🗸 cbecker3 | unlink                       |

| Edit the device button action $~~?~	imes$                                         |        |  |  |
|-----------------------------------------------------------------------------------|--------|--|--|
| You can only modify actions and icons of the 3M Mobile<br>Microphone app buttons. |        |  |  |
|                                                                                   |        |  |  |
| M2                                                                                | •      |  |  |
|                                                                                   |        |  |  |
| Recording O Command Keystroke                                                     |        |  |  |
| insert                                                                            | •      |  |  |
| Insert 48 Hour Bravo Study                                                        | $\sim$ |  |  |
| Insert Abscess Admission                                                          |        |  |  |

#### FD CONNECTION

| Server            | audiorelayserver.cds.3mhis.ca:8077 |  |
|-------------------|------------------------------------|--|
| Use WSS           |                                    |  |
| Account           | Lalania Test<br>MacNevin-FXPAdmin  |  |
| RECORDING         |                                    |  |
| Hold-to-Ear Mode  |                                    |  |
| Background Mode   |                                    |  |
| Show Toolbar      |                                    |  |
| Show Mic Modes O  | ption Set Noise Reduction          |  |
| Change Toolbar Po | sition                             |  |
| HELP              | in Automatic                       |  |
| Support           | 🔮 Standard                         |  |
| About             | 2 Voice Isolation                  |  |
| Event History     |                                    |  |
|                   | 매출 Wide Spectrum                   |  |

| ÷   | - EventHistoryPage                               |
|-----|--------------------------------------------------|
| Jan | uary 28                                          |
| -0  | 2:10:04 p.m.<br>Disconnected from Fluency Direct |
|     | 2:10:04 p.m.<br>App Backgrounding                |
| ₽,  | 2:09:52 p.m.<br>Connected to Fluency Direct      |
| -0  | 2:09:51 p.m.<br>Disconnected from Fluency Direct |

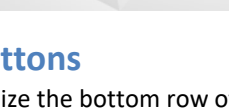

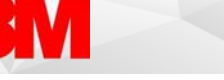

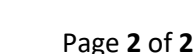